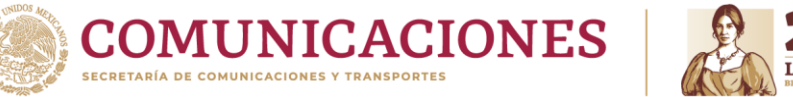

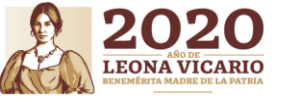

TRÁMITE DE CITAS POR INTERNET Dirección General de Autotransporte Federal

# CITAS PARA EL REGISTRO DE PERSONAS FÍSICAS Y MORALES

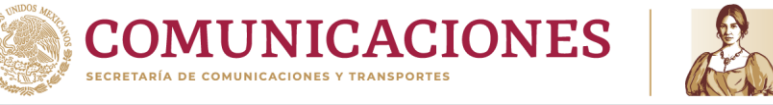

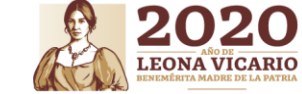

ts.sct.gob.mx/cis/pg00000004.jsp

Paso 1

Ingresar a la dirección URL :

https://ts.sct.gob.mx/cis/pg0000004.jsp

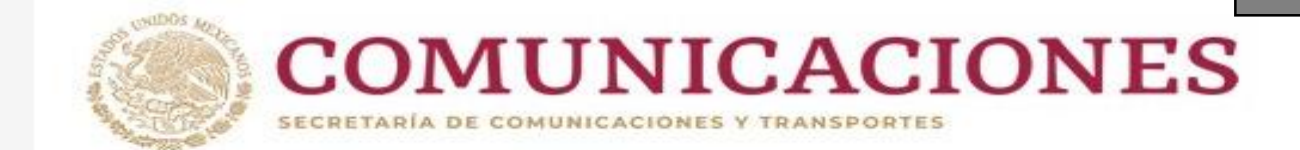

TRÁMITE DE CITAS Por internet

Dirección General de Autotransporte Federal

Trámite de Citas por Internet

Generación de Citas para Trámites de Autotransporte Federal.

Indica el trámite a realizar:

Citas para trámites de permisos de autotransporte federal y transporte privado.

Citas para trámites de licencia federal de conductor

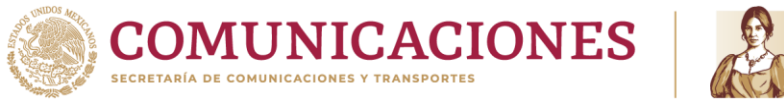

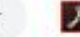

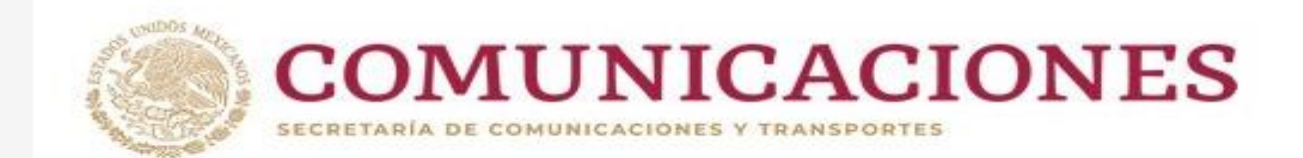

Dirección General de Autotransporte Federal

#### Trámite de Citas por Internet

Generación de Citas para Trámites de Autotransporte Federal.

Indica el trámite a realizar:

Citas para trámites de permisos de autotransporte federal y transporte privado.

Citas para trámites de licencia federal de conductor

Paso 2

Se tienen dos entradas al Sistema de citas:

- Citas para tramites de permisos de Autotransporte Federal y Transporte Privado
  - Citas para tramites de Licencia Federal de conductor

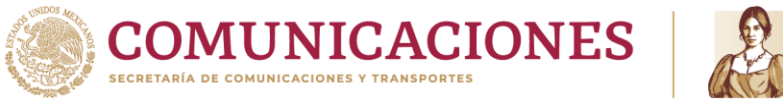

ts.sct.gob.mx/cis/pg00000005.jsp

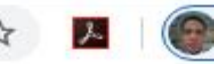

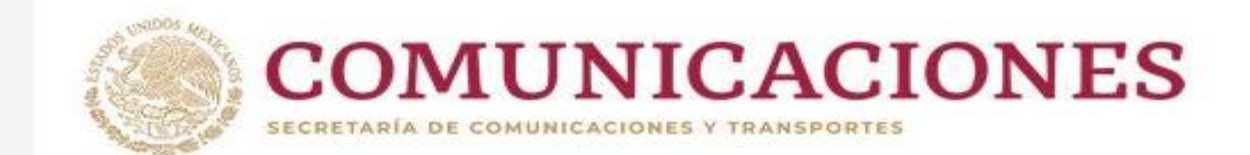

TRÁMITE DE CITAS Por internet

Dirección General de Autotransporte Federal

#### Trámite de Citas por Internet

Generación de Citas para Trámites de Autotransporte Federal.

Indica el trámite a realizar:

Si eres permisionario y tienes tu número de permiso da clic aqui.

Si aun no eres permisionario de autotransporte federal da clic aqui.

#### Paso 3

Al seleccionar la opción : *Citas para tramites de permisos de Autotransporte federal y Transporte Privado, tenemos las siguientes opciones:* 

- Si eres permisionario y tienes un numero de permiso
- Si aun no eres permisionario de Autotransporte Federal

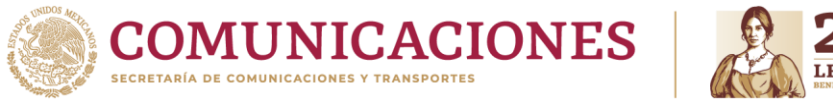

ts.sct.gob.mx/cis/pg00000005.jsp

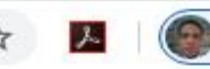

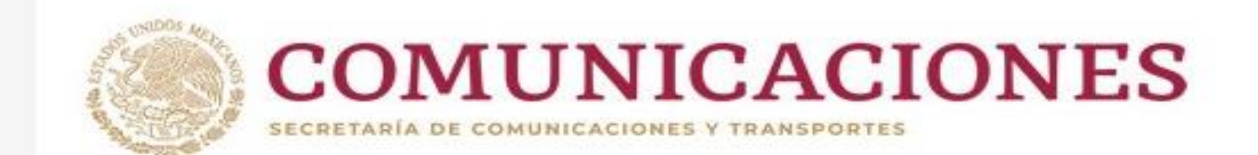

TRÁMITE DE CITAS Por internet

Dirección General de Autotransporte Federal

#### Trámite de Citas por Internet

Generación de Citas para Trámites de Autotransporte Federal.

Indica el trámite a realizar:

Si eres permisionario y tienes tu número de permiso da clic aqui.

Si aun no eres permisionario de autotransporte federal da clic aqui.

Paso 4 Al seleccionar la opción : *Si aun no eres permisionario de Autotransporte Federal* 

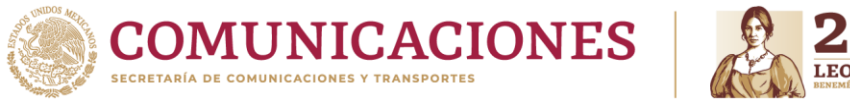

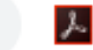

ক্র

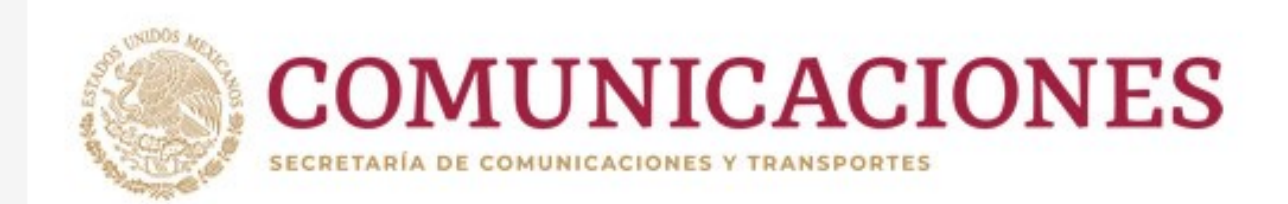

# TRÁMITE DE CITAS Por internet

Dirección General de Autotransporte Federal

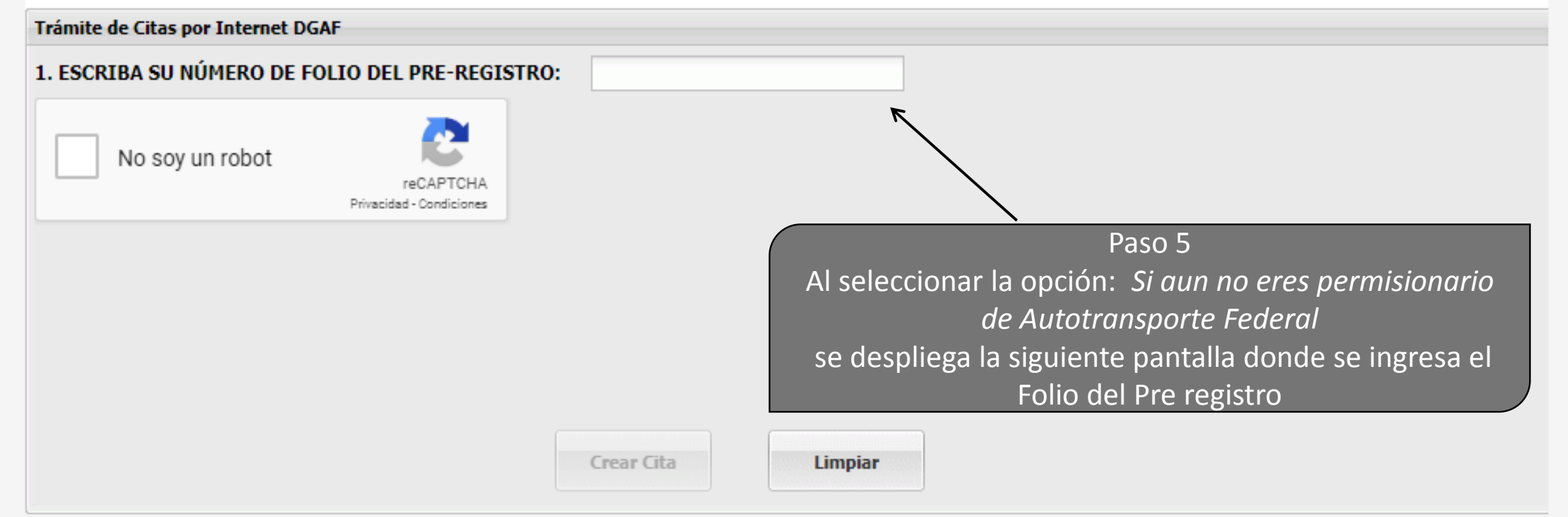

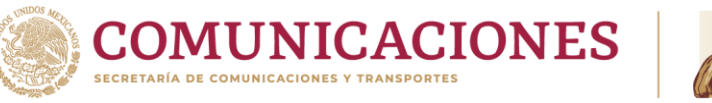

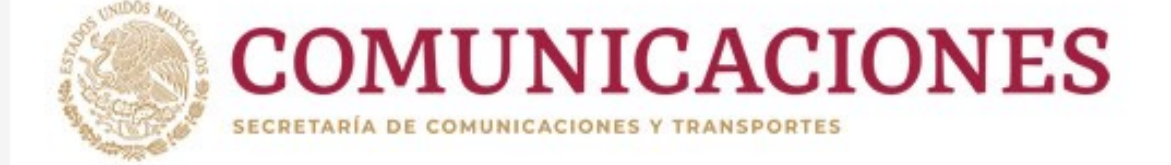

Dirección General de Autotransporte Federal

- 1. ESCRIBA SU NÚMERO DE FOLIO DEL PRE-REGISTRO:
- \* TIPO DE TRÁMITE:
- \* OFICINA DONDE SU SOLICITUD SERÁ ATENDIDA:
- \* SERVICIO:
- \* RFC PERSONA QUE REALIZA EL TRÁMITE:
- 2. SELECCIONE EL MES:
- 3. SELECCIONE EL DÍA:
- 4. SELECCIONE LA HORA:

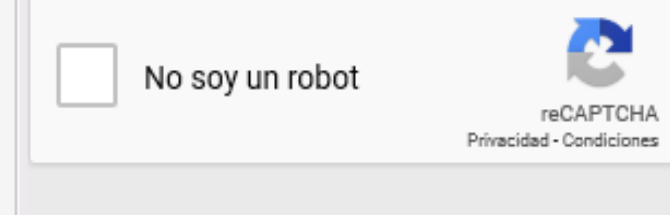

| ALTA DE EMPRESA (PERSONA<br>CENTRO METROPOLITANO<br>REGISTRO DE PERSONAS FÍS<br>Seleccione el mes | A MORAL)                                          |
|---------------------------------------------------------------------------------------------------|---------------------------------------------------|
| CENTRO METROPOLITANO<br>REGISTRO DE PERSONAS FÍS<br>Seleccione el mes                             | ICA Y MORAL                                       |
| REGISTRO DE PERSONAS FÍS<br>Seleccione el mes                                                     | ICA Y MORAL                                       |
| Seleccione el mes                                                                                 | NF CONTRACTOR                                     |
| Seleccione el mes                                                                                 | <b>N</b>                                          |
|                                                                                                   |                                                   |
| Seleccione el día                                                                                 | ά Κ                                               |
| Seleccione la Hora                                                                                | ā —                                               |
|                                                                                                   |                                                   |
|                                                                                                   | Dasa 6                                            |
|                                                                                                   |                                                   |
| AI                                                                                                | l'ingresar el folio de pre registro el Sistema te |
|                                                                                                   | muestra la información del mismo                  |
|                                                                                                   |                                                   |

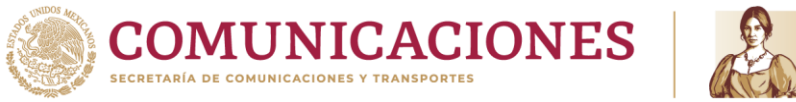

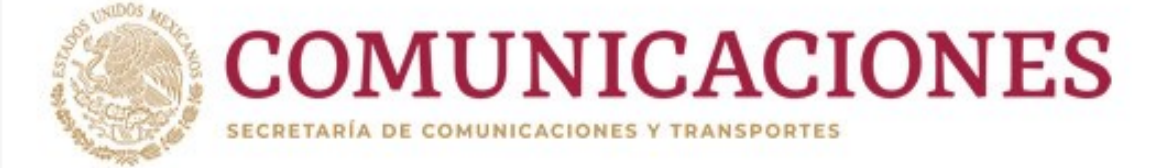

Dirección General de Autotransporte Federal

- 1. ESCRIBA SU NÚMERO DE FOLIO DEL PRE-REGISTRO:
- \* TIPO DE TRÁMITE:
- \* OFICINA DONDE SU SOLICITUD SERÁ ATENDIDA:
- \* SERVICIO:
- \* RFC PERSONA QUE REALIZA EL TRÁMITE:
- 2. SELECCIONE EL MES:
- 3. SELECCIONE EL DÍA:
- 4. SELECCIONE LA HORA:

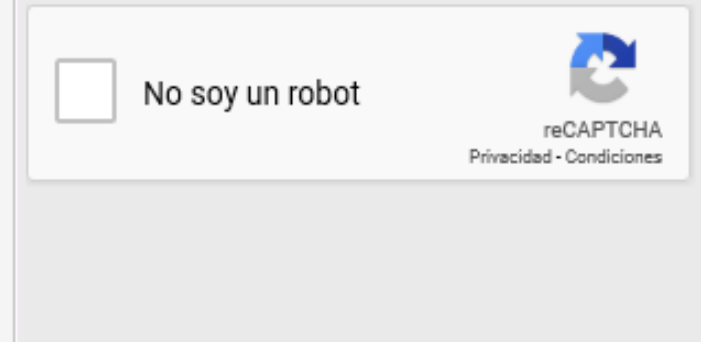

| 7469846       |                |            |                      |               |   |
|---------------|----------------|------------|----------------------|---------------|---|
| ALTA DE EMPRE | SA (PERSONA MO | DRAL)      |                      |               |   |
| CENTRO METRO  | POLITANO       |            |                      |               |   |
| REGISTRO DE P | RSONAS FÍSICA  | Y MORAL    |                      |               |   |
|               |                |            |                      |               |   |
| 1             | -ā.            |            |                      |               |   |
| MAYO DE 2020  |                |            |                      |               |   |
| JUNIO DE 2020 |                |            |                      |               |   |
| JULIO DE 2020 |                | K          |                      |               |   |
|               |                |            |                      |               |   |
|               |                |            | $\searrow$           |               |   |
|               |                | Selecciona | Paso 7<br>Imos el me | es de la cita | a |
| Crear Cita    | Limpiar        |            |                      |               |   |

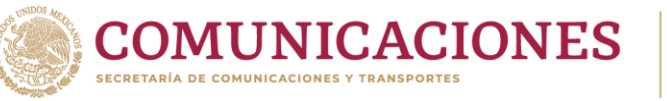

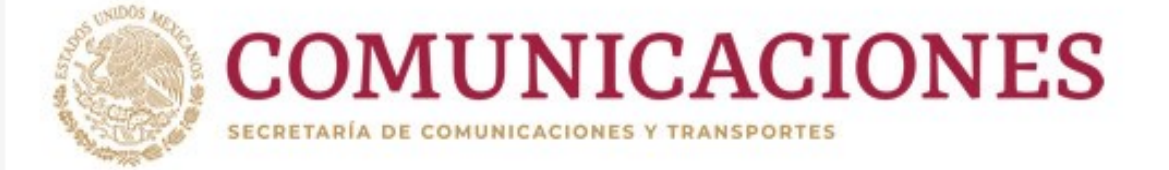

Dirección General de Autotransporte Federal

- 1. ESCRIBA SU NÚMERO DE FOLIO DEL PRE-REGISTRO:
- \* TIPO DE TRÁMITE:
- \* OFICINA DONDE SU SOLICITUD SERÁ ATENDIDA:
- \* SERVICIO:
- \* RFC PERSONA QUE REALIZA EL TRÁMITE:
- 2. SELECCIONE EL MES:
- 3. SELECCIONE EL DÍA:
- 4. SELECCIONE LA HORA:

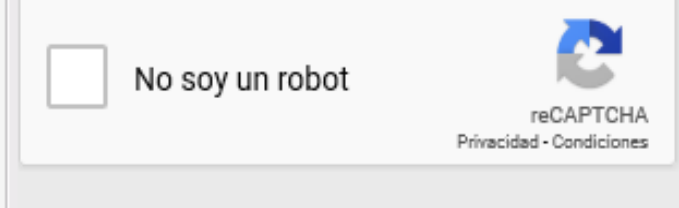

| 7469846                 |                   |      |         |               |       |
|-------------------------|-------------------|------|---------|---------------|-------|
| ALTA DE EMPRESA (PE     | RSONA MORAL)      |      |         |               |       |
| CENTRO METROPOLIT       | ANO               |      |         |               |       |
| REGISTRO DE PERSON      | AS FÍSICA Y MOR   | AL   |         |               |       |
|                         |                   |      |         |               |       |
| MAYO DE 2020            | - <u>1</u>        |      |         |               |       |
|                         | -10               |      |         |               |       |
| 20, MIÉRCOLES (TIENE 1  | 95 CITAS DISPONIE | LES) |         |               |       |
| 21, JUEVES (TIENE 198 C | ITAS DISPONIBLES  |      |         |               |       |
| 22, VIERNES (TIENE 198  | CITAS DISPONIBLE  | 5)   | _       |               |       |
| 25, LUNES (TIENE 198 CI | TAS DISPONIBLES)  |      |         |               |       |
| 26, MARTES (TIENE 198   | CITAS DISPONIBLES | )    |         |               |       |
| 27, MIÉRCOLES (TIENE 1  | 98 CITAS DISPONIE | LES) |         | Paso 8        |       |
| 28, JUEVES (TIENE 198 C | ITAS DISPONIBLES  |      | Selecci | onamos el día | de la |
| 29, VIERNES (TIENE 198  | CITAS DISPONIBLE  | 5)   |         | cita          |       |
| Crear Cita              | Limpiar           |      |         |               |       |

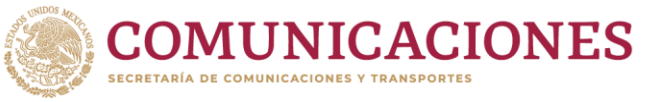

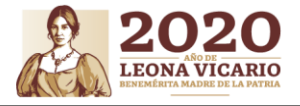

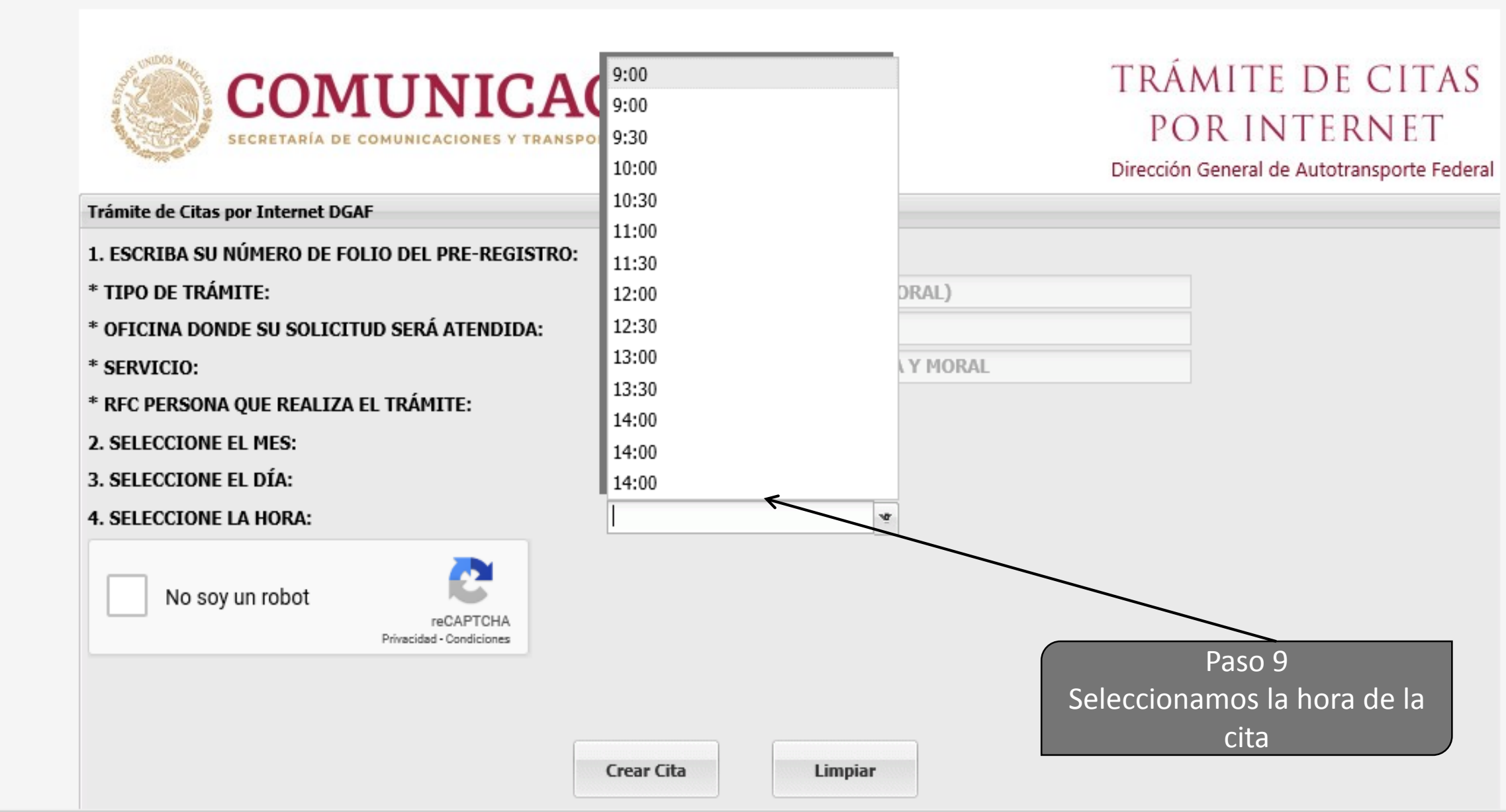

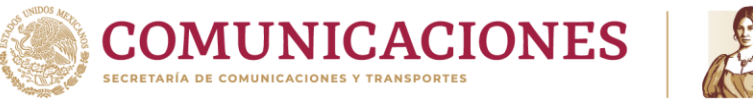

JFCS

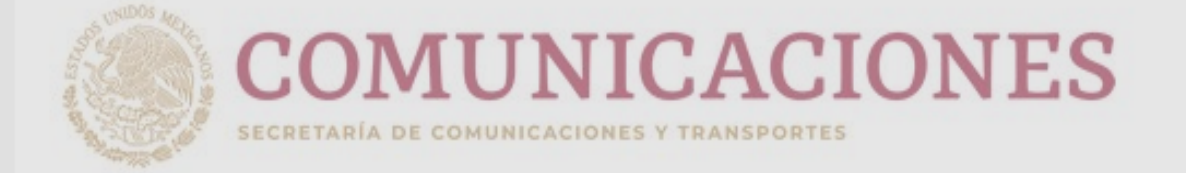

2020

LEONA VICARIO

### TRÁMITE DE CITAS Por internet

Dirección General de Autotransporte Federal

| Trámite de Citas por Internet DGAF                  |                        |                         |                                                      |                                                                                                    |
|-----------------------------------------------------|------------------------|-------------------------|------------------------------------------------------|----------------------------------------------------------------------------------------------------|
| 1. ESCRIBA SU NÚMERO DE FOLIO DEL PRE-REGISTRO:     | 7469846                |                         |                                                      |                                                                                                    |
| * TIPO DE TRÁMITE:                                  | ALTA DE EMPRES         | SA (PERSONA MORAI       | .)                                                   |                                                                                                    |
| * OFICINA DONDE SU SOLICITUD SERÁ A Solicitud de Ci | tas por Internet       |                         | ×                                                    |                                                                                                    |
| * SERVICIO: Tiene 5 minut                           | os para terminar su re | egistro. Puede continua | agendando su cita                                    |                                                                                                    |
| * RFC PERSONA QUE REALIZA EL TRÁMIT                 |                        | Acentar                 |                                                      |                                                                                                    |
| 2. SELECCIONE EL MES:                               |                        | Accpui                  |                                                      |                                                                                                    |
| 3. SELECCIONE EL DÍA:                               | <b>NE 195 CITAS DI</b> | SPONIBLES) 🧐            |                                                      |                                                                                                    |
| 4. SELECCIONE LA HORA:                              | 10:00                  | <i>ı</i> ğ. <b>K</b>    |                                                      |                                                                                                    |
| No soy un robot                                     |                        |                         | Al ingres<br>sistema env<br>tendrán só<br>para poder | Paso 10<br>ar todos los datos el<br>ía el mensaje de que se<br>ólo 5 minutos máximo<br>terminar de agendar la |
|                                                     | Crear Cita             | Limpiar                 |                                                      | cita.                                                                                                    |

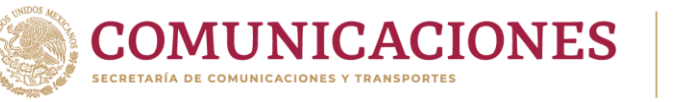

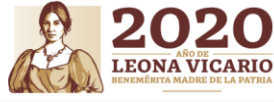

Paso 11 Seleccionar el cuadro de reCAPTCHA para demostrar que no es un robot.

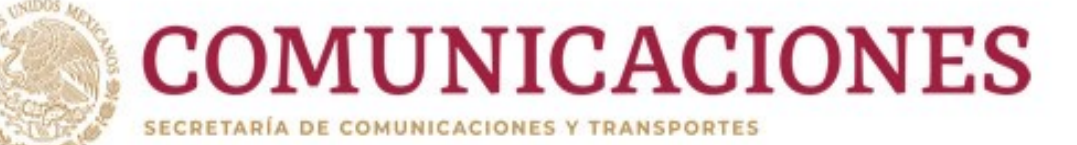

Privacidad - Condiciones

## TRÁMITE DE CITAS Por internet

Dirección General de Autotransporte Federal

- 1. ESCRIBA SU NÚMERO DE FOLIO DEL PRE-REGISTRO: \* TIPO DE TRÁMITE:
- \* OFICINA DONDE SU SOLICITUD SERÁ ATENDIDA: \* SERVICIO:
- \* RFC PERSONA QUE REALIZA EL TRÁMITE:
- 2. SELECCIONE EL MES: 3. SELECCIONE EL DÍA:
- 4. SELECCIONE LA HORA:

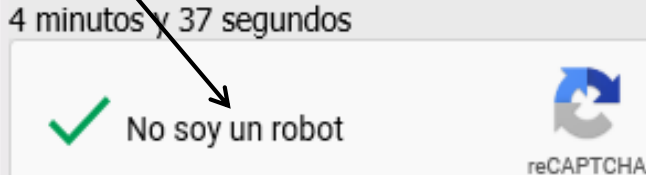

| MAYO DE 2020         | 187               |
|----------------------|-------------------|
|                      |                   |
| REGISTRO DE PERSONA  | AS FÍSICA Y MORAL |
| CENTRO METROPOLITA   | NO                |
| ALTA DE EMPRESA (PER | RSONA MORAL)      |
| 7469846              |                   |

| NE 195 CITAS DISPONIBLES) |
|---------------------------|
|                           |

| 10:00 |  |
|-------|--|
|       |  |

| Lim | pia |
|-----|-----|

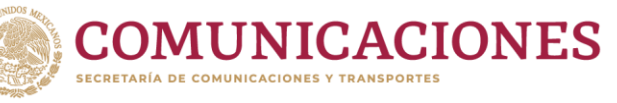

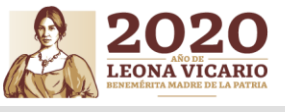

|                                                                                                    |                                                                                                    | Solicitud de Citas por Internet                                                                                                    |                                              |
|----------------------------------------------------------------------------------------------------|----------------------------------------------------------------------------------------------------|----------------------------------------------------------------------------------------------------|----------------------------------------------|
| Paso 12<br>Se despliega<br>un PDF con los<br>datos de la<br>cita el cual<br>incluye un<br>código QR | CONVENIENCE CONVENIENCE CONVEN | <image/> <image/> <image/> <image/> <image/> <image/> <image/> <image/> <image/> <image/> <image/> <image/> <image/> <image/> <image/> <image/> <image/> <image/> <image/> <image/> <image/> <text><text><text><text></text></text></text></text> | DE CITAS<br>FERNET<br>Autotransporte Federal |
|                                                                                                    |                                                                                                    |                                                                                                    | JFCS                                         |

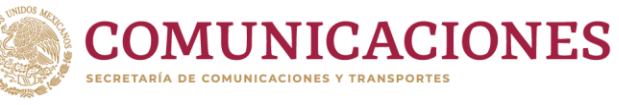

UCIVIC INTOLICIOLICIO

SECRETARÍA DE COMUNICACIONES Y TRANSPORTES

2020 LEONA VICARIO

### POR INTERNET

Dirección General de Autotransporte Federal

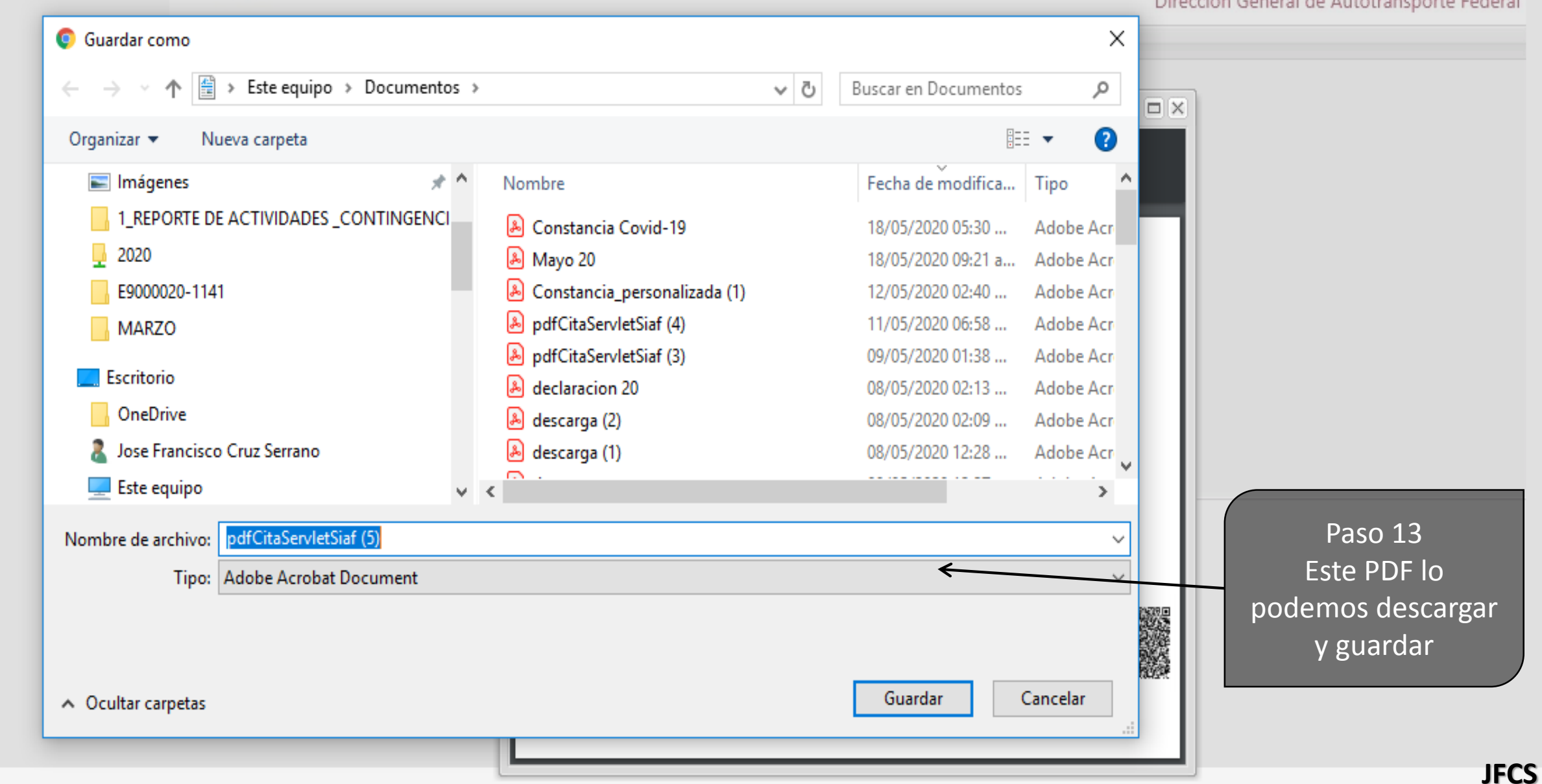

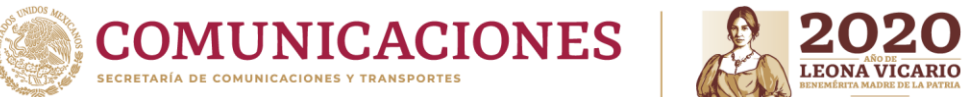

| TRANSPORTES | EXEMPERTA MADRE DE LA PATRIA                                                                                                    |                                  |                                                |                                                         |
|-------------|----------------------------------------------------------------------------------------------------|----------------------------------|------------------------------------------------|---------------------------------------------------------|
|             | SCT<br>SECRETARIA DE<br>COMUNICACIONES<br>Y TRANSPORTES                                                                                             | TRÁMITE DE CITAS<br>Por internet |                                                | 1 hoja de papel                                         |
|             | NO CITA: 7469851<br>NO PREREGISTRO: 7469845<br>TIPO TRAMITE: ALTA DE VEHÍCULOS                                                                      |                                  | Destino                                        | SHARP MX-B455W PC 👻                                     |
|             | OFICINA DONDE SU Centro Metropolitano<br>SOLICITUD SERA ATENDIDA:<br>SERVICIO: TRANSPORTE PRIVADO<br>MODALIDAD: ARRASTRE DE VEHICU                  |                                  | Páginas                                        | Todos 🗸                                                 |
|             | RFC PERMISIONARIO:                                                                                                    | 203                              | Copias                                         | 1                                                       |
|             | REALIZA EL TRAMITE:<br>NOMBRE PERSONA QUE<br>REALIZA EL TRAMITE:<br>SOY: Representante legal<br>MES: MAYO DE 2020<br>DIA: 21, JUEVES<br>HORA: 10:00 |                                  | Más opciones de conf                           | iguración 🗸                                             |
|             | <complex-block></complex-block>                                                                                                    |                                  | Pas<br>Este PDF<br>podemos ir<br>presentarlo e | o 14<br>también lo<br>nprimir para<br>el día de la cita |